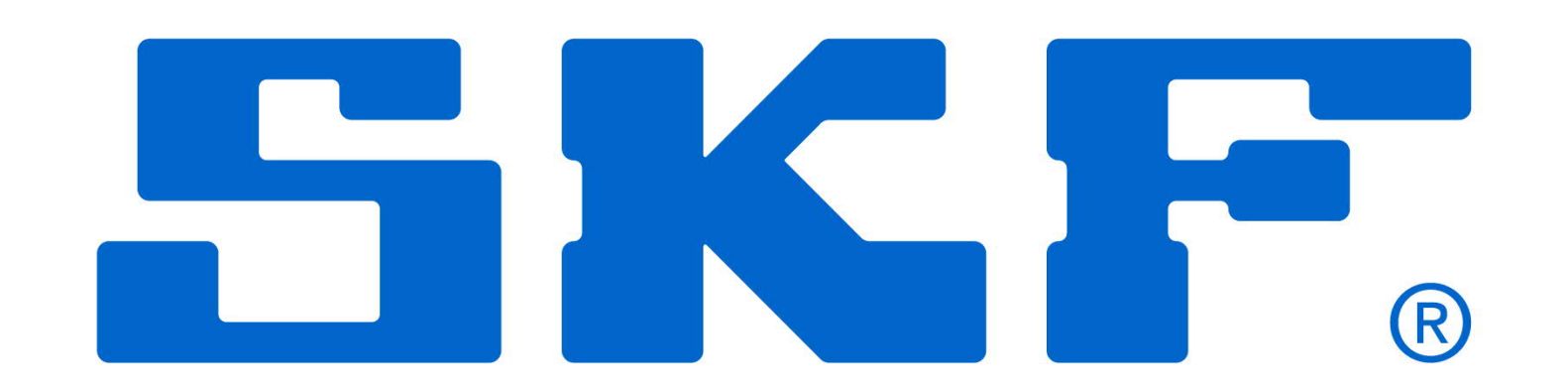

Steps to Upgrade SKF @ptitude Analyst v8.0 (SQL Server)

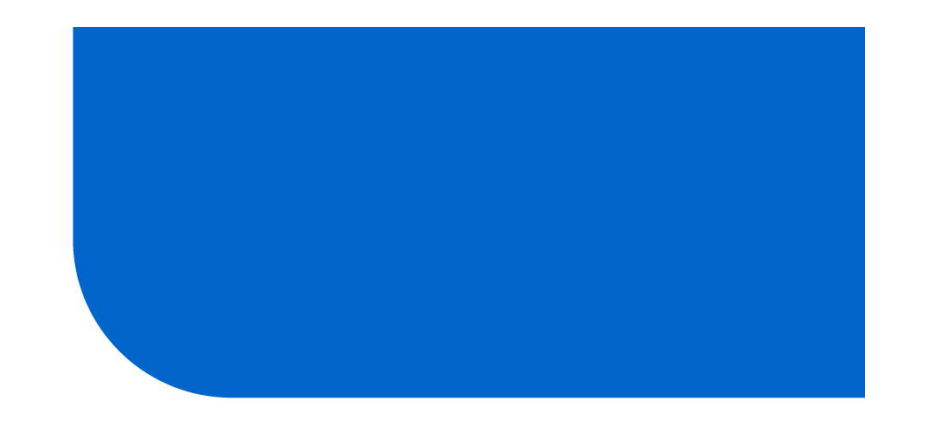

August 2014

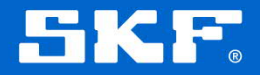

## Stop any SKF Services that are running

- i.e. SKF Transaction Service, Monitor Service, Microlog Service, IMx Service...
- Services can be stopped from within the @ptitude Analyst Configuration Tool, or in **Services** in the Control Panel.

| Database<br>— Database Type<br>— Change Database<br>— User Management<br>— Update Database<br>— Run SQL Script<br>SKF @ptitude Analyst Configuration Tool<br>— General Configuration                                                                                                    | Transaction Servic<br>Server Host - (<br>Stand Alone S<br>Client - configu<br>Name<br>default | ce Type<br>configures this c<br>ystem - single us<br>rres this comput<br>Port<br>8088 | omputer as a Transaction S<br>ser environment.<br>er as a Transaction Server (<br>Connection Title<br>skf_connect | Gerver Host |                |
|----------------------------------------------------------------------------------------------------|-----------------------------------------------------------------------------------------------|---------------------------------------------------------------------------------------|----------------------------------------------------------------------------------------------------|-------------|----------------|
| <ul> <li>SKF @ptitude Transaction Service</li> <li>SKF @ptitude Monitor Recovery</li> <li>SKF @ptitude Analyst Thin Client Transfer</li> <li>SKF @ptitude Analyst License Key Manager</li> <li>SKF @ptitude IMx Service</li> <li>SKF @ptitude Microlog Service</li> <li>SKF @ptitude WMx Service</li> <li>SMTP Settings</li> </ul> | Transaction Service                                                                           | Add<br>ce Settings<br>def                                                             | Edit Del                                                                                                    | ete         |                |
|                                                                                                    | Server port:<br>Connection title:<br>Start                                                    | 808<br>eld<br>Stop                                                                    | connect<br>Test Sa                                                                                                | • [         | Manage<br>Undo |
|                                                                                                    |                                                                                               |                                                                                       | 1                                                                                                    |             |                |

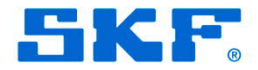

### **Create backup of the database**

In SQL Server Management Studio, on the Object Explorer pane, expand the **Databases** folder and locate the **skfuser** folder.

Right-click **skfuser** folder and select **Tasks > Back Up...** The Back Up Database window displays.

Ensure "Full" backup is chosen and press **OK** to begin backing up the database. This may take several minutes depending on the size of the database.

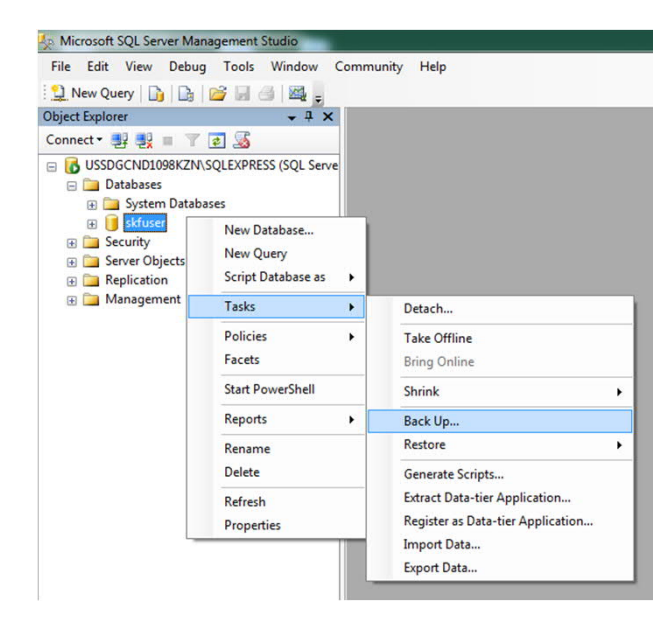

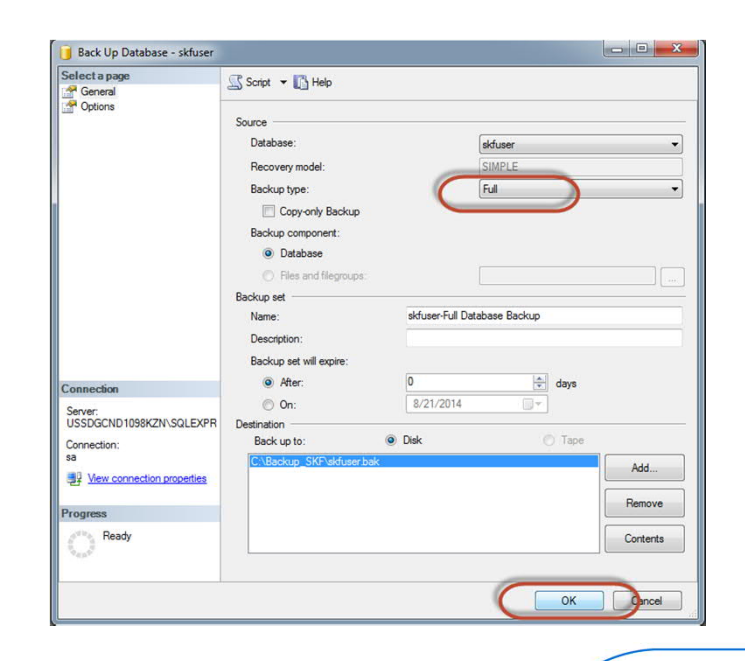

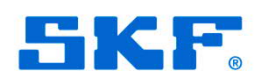

## **Uninstall existing @ptitude software**

Use Add/Remove Programs to uninstall any existing versions of @ptitude Analyst.

This will NOT remove the database or data.

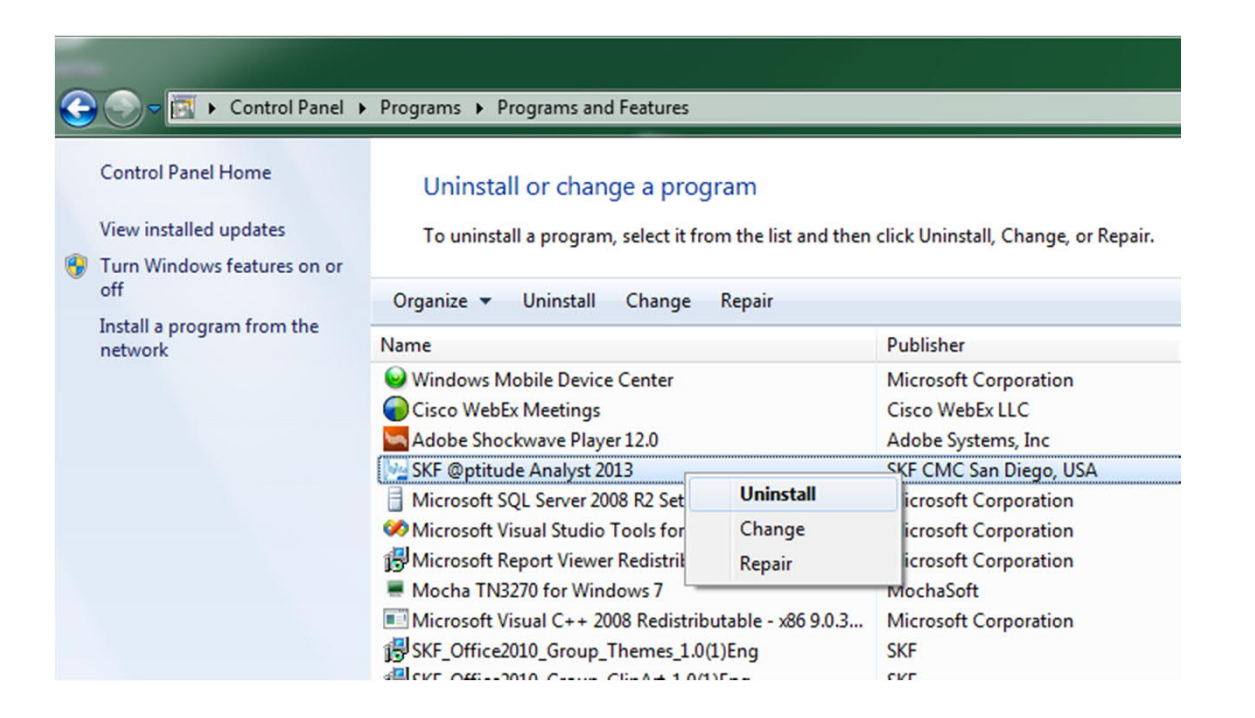

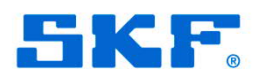

# **Run prerequisite applications from DVD**

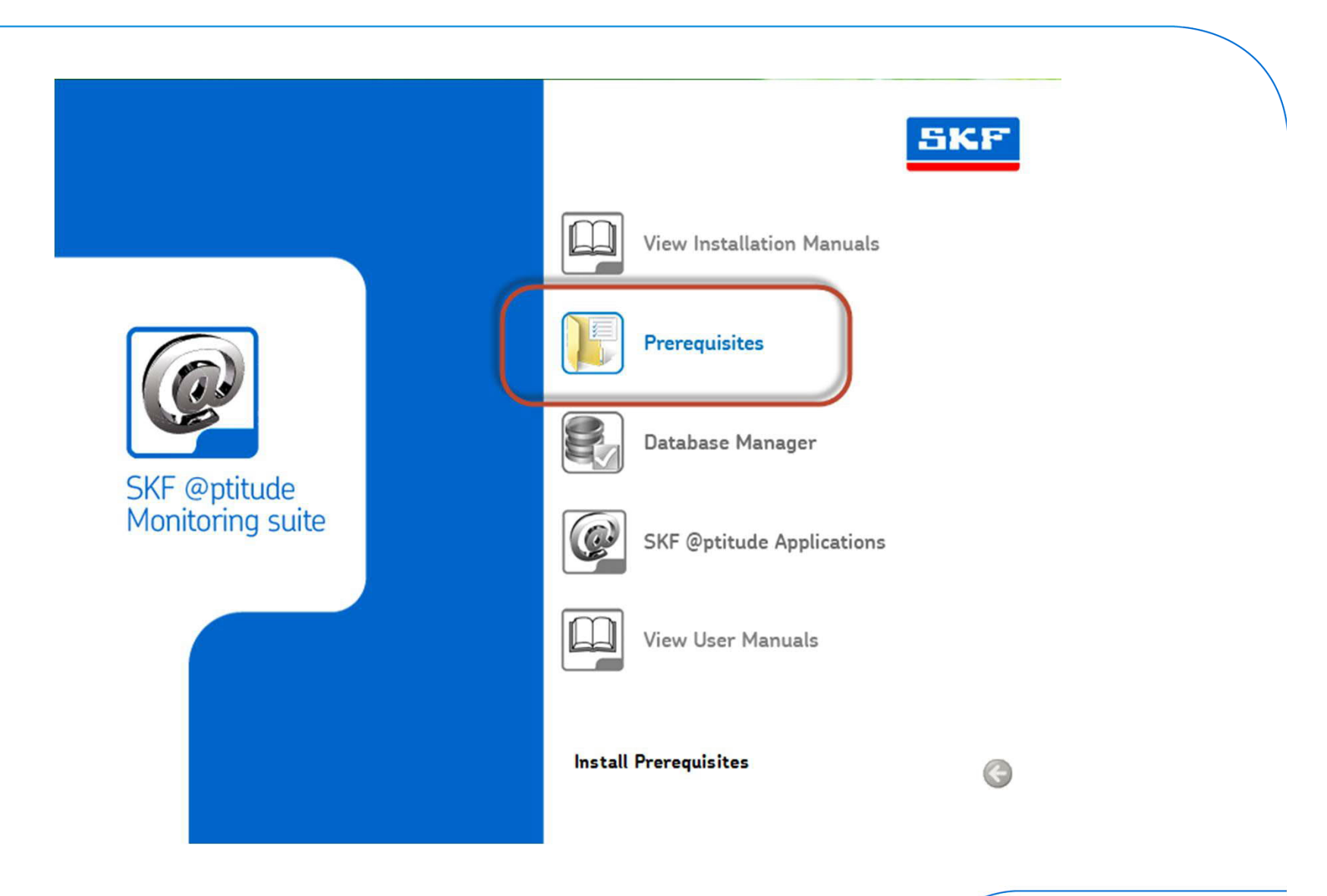

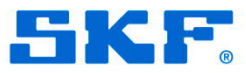

## Install the SKF @ptitude applications from DVD

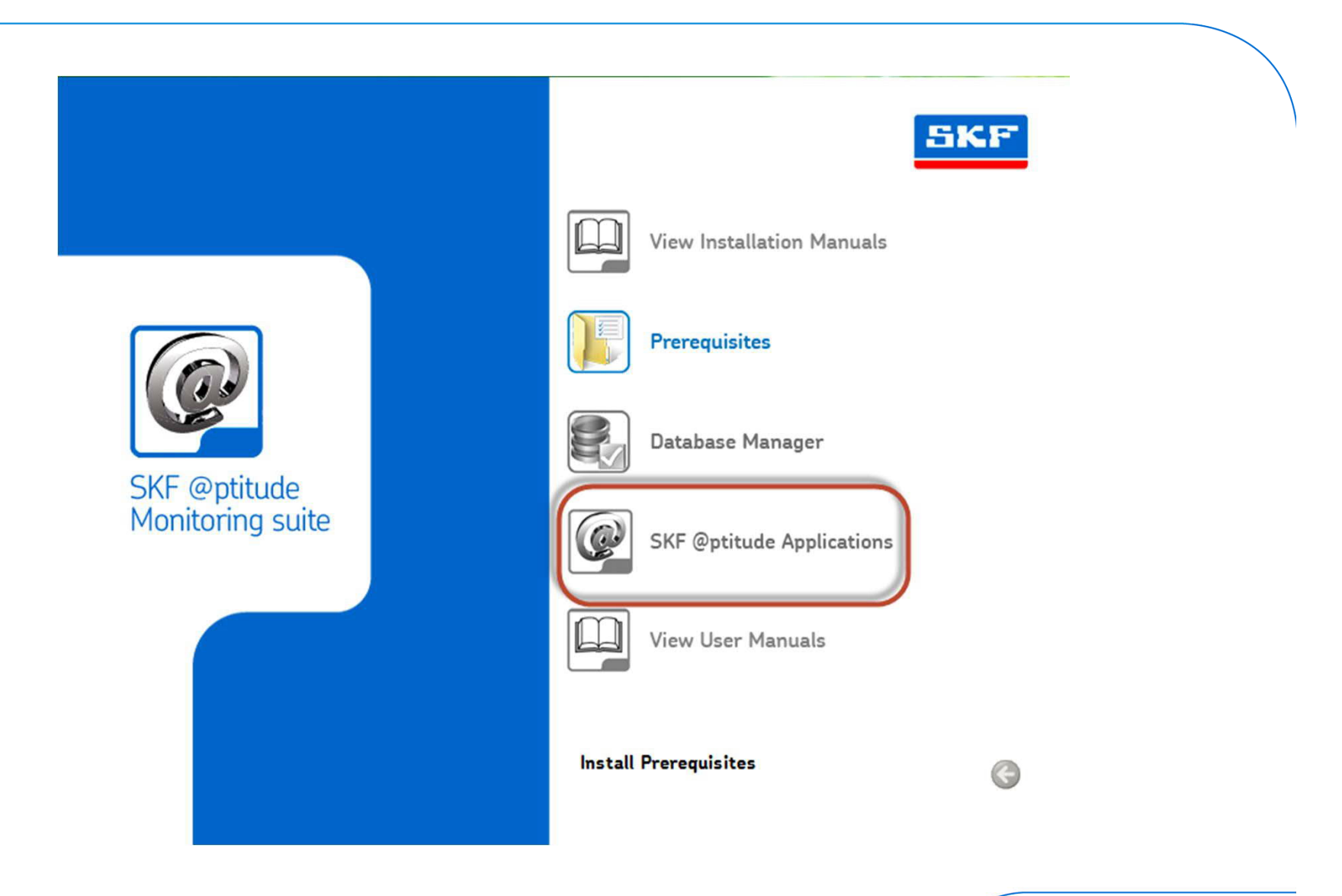

**SKF** 

### **Create and test the database connection**

In the Configuration Tool, go to Database Type and press Manage, then press Add.

Type in a "connection title" (could be anything), and then type in the "DB connect name", which is the name of the PC where the database resides. If using SQL Express, be sure to include **\SQLEXPRESS** after the PC name. Lastly, the DB name should be "skfuser". Press **Save**, and use **skfuser1** credentials when prompted.

A successful test will yield a "Database connection test passed" message. Save this as the active connection by pressing Yes at the confirmation.

| Detabase                                                                | Manage Connections                              | Condense Trans                                            | 8                                          | 1                   |  |  |
|-------------------------------------------------------------------------|-------------------------------------------------|-----------------------------------------------------------|--------------------------------------------|---------------------|--|--|
| - Database<br>- Database Type<br>- Change Database<br>- User Management | This dialog will allow<br>properly configured a | Manage                                                    |                                            |                     |  |  |
| - Update Database<br>                                                   | Connections:                                    | <db connect=""></db>                                      |                                            | r                   |  |  |
| SKF @ptitude Analyst 0                                                  | Connection title:                               | Connection title:                                         |                                            |                     |  |  |
| SKF @ptitude HMI                                                        | skf_connect                                     |                                                           |                                            |                     |  |  |
| SKF @ptitude Tran<br>SKF @ptitude Moni                                  | DB connect name:                                |                                                           |                                            |                     |  |  |
| SKF @ptitude Anal                                                       | USSDGCND 1098KZN\SQLEXPRESS                     |                                                           |                                            |                     |  |  |
| - SKF @ptitude IMx :<br>- SKF @ptitude IMx :                            | DB name:                                        | SKF @ptitude Analyst Configuration To                     | <u>الا ت</u>                               |                     |  |  |
| SKF @ptitude WMb<br>SMTP Settings                                       | skfuser                                         |                                                           |                                            |                     |  |  |
|                                                                         |                                                 | Database connection test p<br>as the active connection fo | vassed. Would you like to s<br>or Analyst? | set this connection |  |  |
|                                                                         | Oracle                                          | 4                                                         | Yes                                        | No                  |  |  |
|                                                                         |                                                 |                                                           |                                            |                     |  |  |

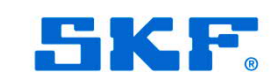

#### **Update the database**

In the SKF @ptitude Analyst Configuration Tool, go to **Update Database** and press **Get Version**, then press **Update DB**.

| ile Help                                                                                                    |                                                                                |                                                                      |
|----------------------------------------------------------------------------------------------------|--------------------------------------------------------------------------------|----------------------------------------------------------------------|
| File Help  Database Database Type Change Database User Management Update Database Run SQL Script  SKF @ptitude Analyst Configuration Tool General Configuration SKF @ptitude HMI Connection SKF @ptitude Monitor Recovery SKF @ptitude Monitor Recovery SKF @ptitude Analyst License Key Manager SKF @ptitude Analyst License Key Manager SKF @ptitude Microlog Service SKF @ptitude WMx Service SKF @ptitude WMx Service SKF @ptitude WMx Service SMTP Settings | Update Database<br>Current DB Version:<br>Available DB Version:<br>Get Version | Press "Get Version" button to get curre<br>8.0.0.5<br>Update DB Help |

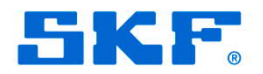

Log in to SKF @ptitude Analyst. It may take a while to launch, as this also completes the database upgrade process.

The Transaction Server service will start after the first login.

Start any other SKF Services that were stopped.

For futher assistance, please contact the Technical Support Group at 1-858-496-3627, or by email at <u>TSG-CMC@skf.com</u>.

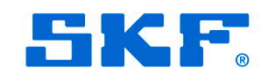